## PLANNING AND DEVELOPMENT SERVICES

## HOW TO Upload Documents into the Permitting & Licensing System

If you received an email to upload documents for your planning project, please follow these steps to upload any missing documentation.

## \*\*\*IMPORTANT\*\*\*

Please change your browser setting to allow pop-ups from the Permitting & Licensing site (permits.cityofboise.org).

1. Login to the Permitting and Licensing site <u>here</u>.

| CITY of BOISE HOME * SEARCH * APPLY * REQUEST * REPORTS                                                                                                    |                                                                                                    |
|----------------------------------------------------------------------------------------------------|----------------------------------------------------------------------------------------------------|
| City of Boise<br>Permitting and Licensing                                                                                                    |                                                                                                    |
|                                                                                                    | Register for an Account      Delta Login                                                             |
| Please Login                                                                                                    | Login                                                                                                |
| Many online services offered by the City of Boise require login for security reasons. If you are an<br>existing user, please enter your user name and password in the box on the right.                                                                                                    | User Name or E-mail:                                                                                 |
| New Users                                                                                                    | Password:                                                                                            |
| If you are a new user you may register for a free City of Boise Permitting and Licensing account. It only takes a few steps and you'll have the added benefits of seeing a complete history of your applications and requests, access to invoices and receipts, checking on the status of pending activities, and more. | Login                                                                                                |
| Register Now                                                                                                    | Remember me on this computer      I've forgotten my password      New Users: Register for an Account |
|                                                                                                    |                                                                                                    |

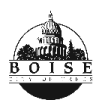

Planning and Development Services Boise City Hall | 150 N Capitol Blvd, Boise ID 83702 Phone: 208-608-7100 | TTY: 800-377-3529 **CITY** of **BOISE** 

- 2. Locate the "Home" drop-down at the top left of your screen.
- 3. Click on "My Records" from the drop-down menu.

| CITY of BOISE | HOME * SEARCH * AP                            | PLY▼ REQUEST▼ REPOR         | RTS                   |                                      |                  |     |
|---------------|-----------------------------------------------|-----------------------------|-----------------------|--------------------------------------|------------------|-----|
| City          | Home<br>Dashboard<br>My Records<br>My Account | censing                     |                       |                                      |                  |     |
|               |                                               | Logged in as;jbumorrisroe M | ly Saved Projects (2) | Cart (0) 🖪 Account M                 | Nanagement 🖻 Log | out |
|               |                                               |                             |                       | Search                               | Records C        | 2-  |
| ŀ             | Hello, jbumorrisroe                           |                             |                       |                                      |                  |     |
|               | Saved in Cart (0)                             | View Cart                   | My Saved Proje        | ects (2)                             | View My Projects |     |
|               |                                               |                             | 1 Last                | Updated 03/17/2023                   |                  |     |
|               | There are no items in your s                  | shopping cart right now.    | 2<br>Records          | w Home Project<br>Updated 08/31/2022 |                  |     |
|               |                                               |                             |                       |                                      |                  |     |

**NOTE**: When your "My Records" page first opens, it may display "**Building**" permit applications if you've submitted any in the past. Collapse the displayed Building records by clicking the triangle next to "**Building**", and then click the arrow next to "**Planning**" to expand the Planning section.

| ٢ | Building |
|---|----------|
| , | Planning |
| • | Fire     |

4. Click the green PLN number under "Planning".

| , Bı  | uilding    |                  |                     |                                                                                                    |                                    |                    |                                    |        |                |
|-------|------------|------------------|---------------------|----------------------------------------------------------------------------------------------------|------------------------------------|--------------------|------------------------------------|--------|----------------|
| -₽l   | anning     |                  |                     |                                                                                                    |                                    |                    |                                    |        |                |
| Showi | Date       | Record<br>Number | Record Type         | Description                                                                                          | Project<br>Name                    | Expiration<br>Date | Status                             | Action | Short<br>Notes |
|       | 12/01/2023 | PLN23-<br>00009  | Planning<br>Project | TEST PLN<br>Case ZCR<br>12/01/2023<br>1. Friday<br>12/1 -<br>Testing<br>new<br>Accela<br>Back Office | TEST PLN<br>Case ZCR<br>12/01/2023 |                    | Early<br>Assistance<br>Corrections |        |                |

5. Click to open the "Documents" tab from your PLN page.

| Record PLN23-00009:              |                                  | Add to Cart     |           |                       |
|----------------------------------|----------------------------------|-----------------|-----------|-----------------------|
| Planning P                       | roject                           |                 |           | Add to my Projects    |
| Record Sta                       | tus: Early As                    | sistance Cor    | rections  |                       |
| Record Info an<br>Record Details | d Documents<br>Processing Status | Related Records | Documents | Planning Appointments |
| Payments<br>Fees                 |                                  |                 |           |                       |
|                                  | nning Department.                |                 |           |                       |
| Contact the Plan                 |                                  |                 |           |                       |

6. Please review the naming conventions. You must name each document with the description. Scroll down to review the stage of your application.

Note: This example shows uploading the file named "EA\_SitePlan\_12/12/2023."

| For hearing-level applications, please visit the                     | City of Boise Public Meeting Calendar for more information about viewing or participating.                            |
|----------------------------------------------------------------------|----------------------------------------------------------------------------------------------------|
| Please name your Documents in t<br>and require uploads at those stat | he descriptions by using the Naming conventions Below. Each Planning Project will have the following statuses<br>uses |
| EARLY ASSISTANCE:                                                    |                                                                                                    |
| EA_INFORMATION_DATE                                                  |                                                                                                    |
| CONCEPT REVIEW:                                                      |                                                                                                    |
| CR_PROJECT DESCRIPTION_D                                             | ATE                                                                                                    |
| <ul> <li>CR_DRAWINGS_DATE (Image f</li> </ul>                        | les recommended)                                                                                                    |
| CR_CONTEXT DIAGRAM_DATE                                              |                                                                                                    |
| INTERDEPARTMENTAL REVIEW                                             |                                                                                                    |
| <ul> <li>IDR_PROJECT DESCRIPTION_E</li> </ul>                        | DATE                                                                                                    |
| <ul> <li>IDR_DRAWINGS_DATE</li> </ul>                                |                                                                                                    |
| <ul> <li>IDR_NEIGHBORHOOD REVIEW</li> </ul>                          | SUMMARY_DATE                                                                                                    |
| <ul> <li>IDR_SUMMARY REPORT_DATE</li> </ul>                          |                                                                                                    |

7. Scroll down further on the page to click on the "Add" button.

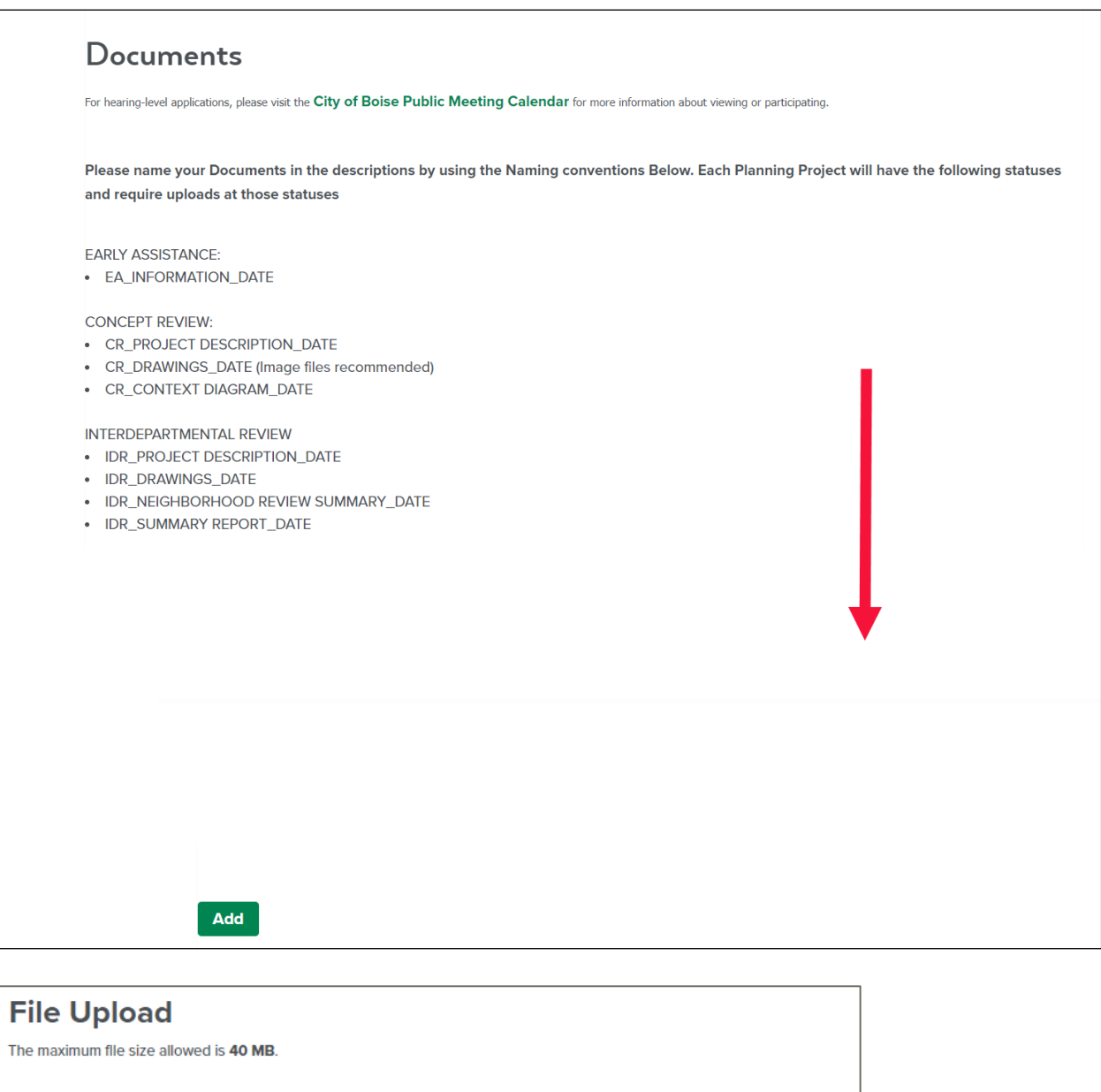

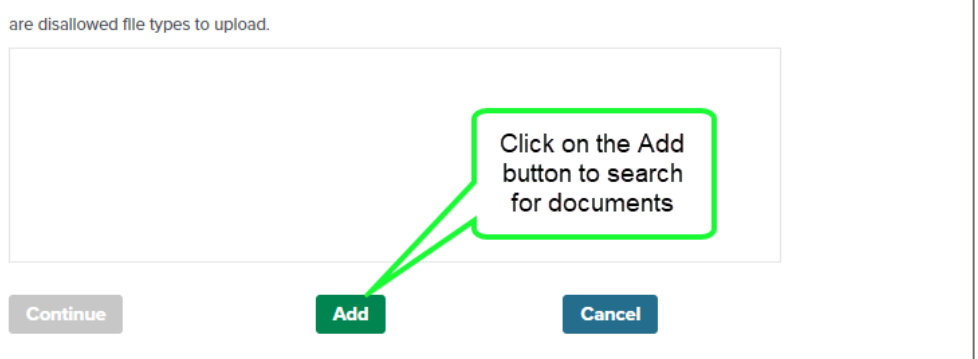

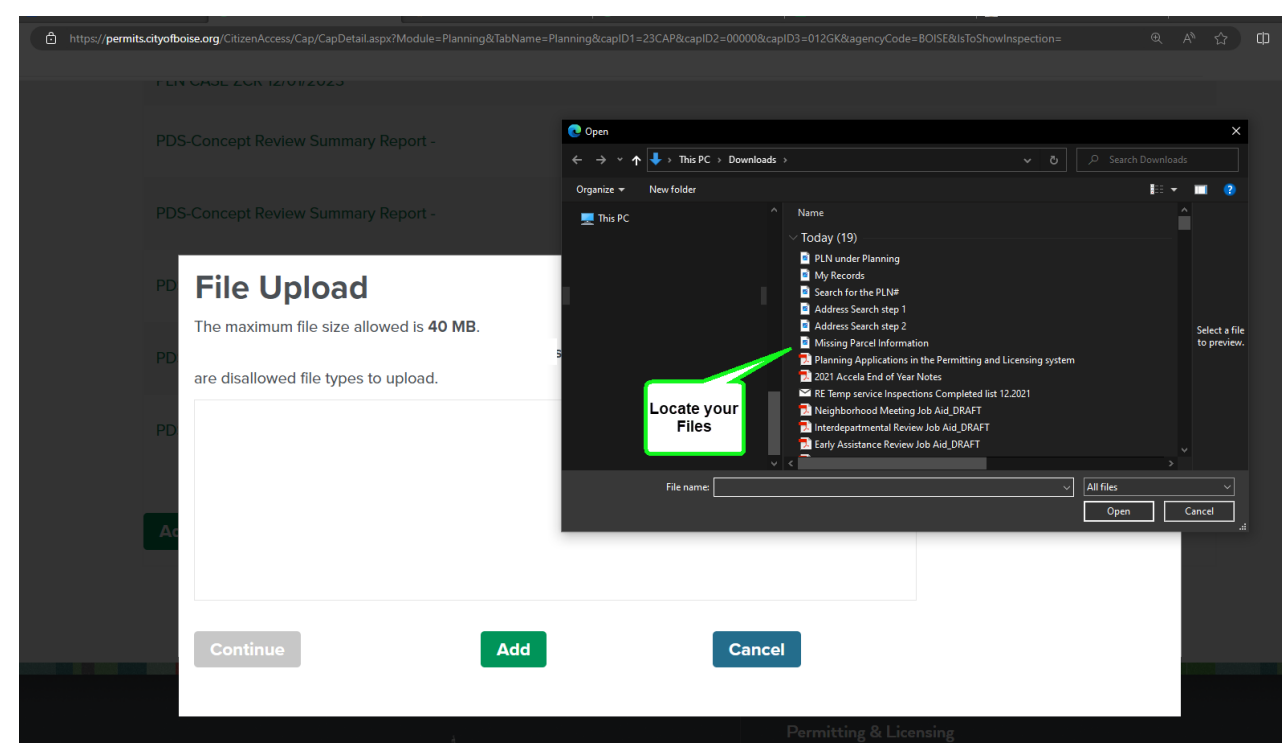

8. Using your device "File" navigation, add the corrected or missing files.

9. Click "Continue" when all files are attached.

| File Upload                                     |            |        |  |  |  |
|-------------------------------------------------|------------|--------|--|--|--|
| The maximum file size allowed is <b>40 MB</b> . |            |        |  |  |  |
| are disallowed file types                       | to upload. |        |  |  |  |
| File 1                                          | 100%       |        |  |  |  |
| File 2                                          | 100%       |        |  |  |  |
|                                                 |            |        |  |  |  |
|                                                 |            |        |  |  |  |
|                                                 | •          |        |  |  |  |
| Continuo                                        | Add        | Capcol |  |  |  |
| Continue                                        | Add        | Cancer |  |  |  |
|                                                 |            |        |  |  |  |

10. Enter the **Description** for each file.

| File:                      |                                                             |                                                                        |
|----------------------------|-------------------------------------------------------------|------------------------------------------------------------------------|
| File 1                     |                                                             |                                                                        |
| 100%                       |                                                             |                                                                        |
| *Description:              |                                                             |                                                                        |
| EA_SitePlan_12/12/2023     |                                                             | A                                                                      |
|                            |                                                             |                                                                        |
|                            | Name the description, following the Naming Convention above | •                                                                      |
|                            |                                                             |                                                                        |
| PDS-Other Small Docs File: | <b>▼</b>                                                    | remove the<br>files at this<br>stage if they<br>are the wrong<br>files |
| File 2                     |                                                             |                                                                        |
| 100%                       |                                                             |                                                                        |
| *Description:              |                                                             |                                                                        |
|                            |                                                             | •                                                                      |
| EA_Description_12/12/2023  |                                                             |                                                                        |
| EA_Description_12/12/2023  |                                                             |                                                                        |

11. Click "**Save**" to finish the upload. A confirmation email will be sent when you have successfully uploaded the document.

|                           | Remove |
|---------------------------|--------|
| * Type:                   |        |
| PDS-Other Small Docs 🗸    |        |
| File:                     |        |
| File 2                    |        |
|                           |        |
| 100%                      |        |
| *Description:             |        |
| EA_Description_12/12/2023 |        |
|                           |        |
|                           |        |
| Save                      |        |
|                           |        |
|                           |        |